## Feeding back on ePortfolios

- 1) You will be given a link to a student's ePortfolio. It will look something like this: http://mahara.solent.ac.uk/view.php?id=85930
- 2) Try and bookmark it somewhere to keep it safe and easy to find (perhaps in a word document in a USB drive, email folder, web browser etc.)
- 3) Click on the link you'll be sent straight to the eportfolio (no need to log-in). It will look like this:

|                                | BA Social Work Placement folder                                                                                                    |  |
|--------------------------------|----------------------------------------------------------------------------------------------------|--|
| Central Evidence Documentation |                                                                                                    |  |
| y Social Work Placements       |                                                                                                    |  |
|                                | Explanation                                                                                                    |  |
|                                | Given this flexibility, students are able to focus upon the practice tasks within their placement context and present "actual" practice evidence within their "central evidence document". This evidence must be presented with due regard to the confidentiality of service users, colleagues, practitioners and the placement agency.                                                                                                    |  |
| EVIDENCE                       | When statisting elvance or of table documents <sup>2</sup> – pisade tate calve to consider the Pu-r. I mit will be a key focus for the assessment or<br>the student's performance and relevant, holistic evidence must be provided within the portfolio.<br>Please continue to bulk your evidene documents over the course of your plexement. This will build to a total of 14 documents, 1 reflection upon<br>your induction, 12 existence to Board of the final reflective easy. |  |
| ENCE                           | There is one other tem for inclusion on this page - the workbook from your Skills Labs. Please upboad this before the commencement of your<br>placement - this will enable your Practice Educators and (Where applicable) Practice Supervisor, to consider your learning needs further.                                                                                                    |  |
| EVIDE                          | Skills Lab Workbook                                                                                                    |  |
| Guidance                       | Reflection upon Induction                                                                                                    |  |
|                                | Central Evidence Documents                                                                                                    |  |
|                                | Final Evidence Item                                                                                                    |  |
| Feedback                       |                                                                                                    |  |
| Place feedback                 | 0 comments                                                                                                    |  |
| powered by                     |                                                                                                    |  |
| тађақа                         |                                                                                                    |  |

Note that there are two pages – the **<u>Central Evidence</u>** page and the **<u>Documentation</u>** page:

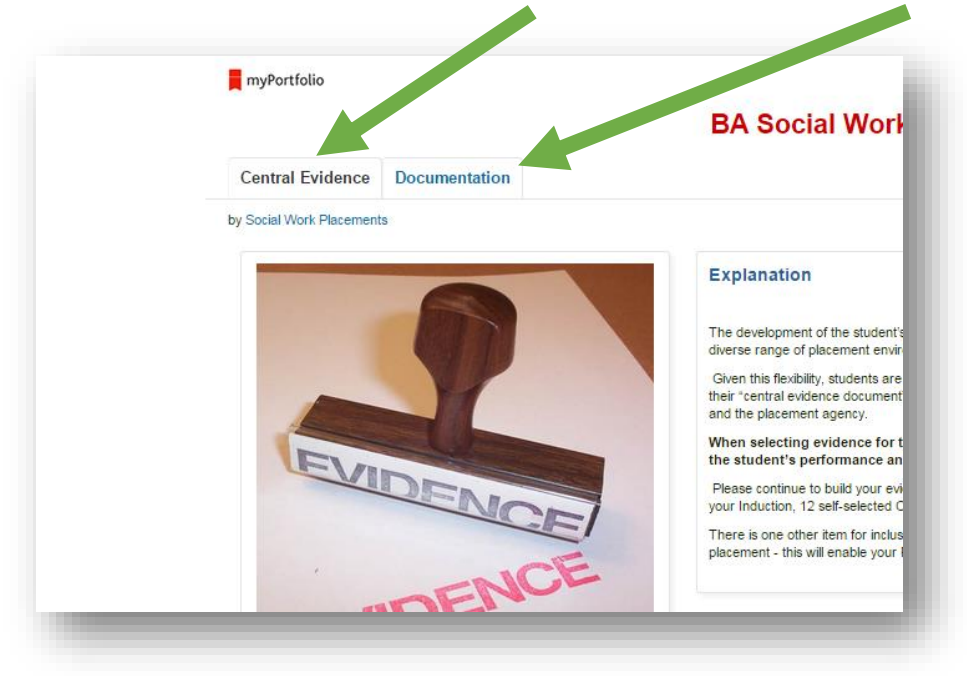

Click on the tabs to switch pages.

4) To view the work, click on the drop-down arrows:

| placement - this will enable your Practice Educators and (Where applicable) Practice Supervisor, to consider your learning needs further. |                           |
|----------------------------------------------------------------------------------------------------|---------------------------|
|                                                                                                    | Skills Lab Workbook       |
|                                                                                                    | Reflection upon Induction |

If a student has uploaded a document, you will see it listed here.

5) Locate the 'Place feedback' section at the bottom of each page:

| myvortioil0                    | BA Social Work Placement folder                                                                                                    |  |
|--------------------------------|----------------------------------------------------------------------------------------------------|--|
| Central Evidence Documentation |                                                                                                    |  |
| by Social Work Placements      |                                                                                                    |  |
|                                | Explanation * The development of the student's placement portfolio is designed to be flexible: enabling the capture of exidence across a range of activity; within a                                                                                                    |  |
|                                | diverse range of placement environments and with a diverse range of service user groups.<br>Given this finability, students are able to focus upon the practice tasks within their placement context and present "actual" practice evidence within<br>their "central exidence accument". This evidence must be presented with due regard to the confidentiality of service users, colleagues, practitioners                                                                                             |  |
| EVIDI                          | When selecting evidence for these documents – please take care to consider the PCF. This will be a key focus for the assessment of the student's performance and relevant, holistic evidence must be provided within the portfolio.                                                                                                    |  |
| ENCE                           | Prese containe to der juer exercise occurrents ore in an outre of your pacement. I'm wincout or a boart of the docurrents, i resecuting or<br>your induction, 12 effected CED and the final refective ease).<br>There is one other term for inclusion on this page. The workbook from your Stills Labs. Please upload this before the commencement of your<br>placement - this will enable your Practice Educators and (Where applicable) Practice Supervisor, to consider your learning needs further. |  |
| EVIDENC                        | Skills Lab Workbook                                                                                                    |  |
| Guidance                       | < Reflection upon Induction <                                                                                                    |  |
|                                | Central Evidence Documents                                                                                                    |  |
|                                | Final Evidence Item                                                                                                    |  |
| eedback                        |                                                                                                    |  |
| Place feedback                 | v commenta                                                                                                    |  |
| ајақа                          |                                                                                                    |  |
|                                |                                                                                                    |  |

6) Write your feedback (make sure you say what it is you're feeding back on), sign off with your identifier (name, initials etc.) and press 'Place feedback'.

| Place feedback        |  |
|-----------------------|--|
| Name *                |  |
| Message               |  |
|                       |  |
| Make public 🖉         |  |
| Place feedback Cancel |  |
|                       |  |
|                       |  |